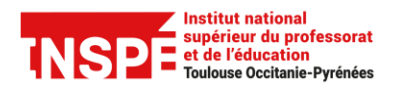

# PARTICIPER A UNE CLASSE-VIRTUELLE AVEC ADOBE CONNECT

Auteur : Pr@tice Mise à jour : 29/09/20

#### **OBJECTIF**

Cette fiche vous donne les informations de base pour participer à vos classesvirtuelles avec Adobe Connect en tant que participant.

Un guide existe également pour le formateur.

#### **MATERIEL NECESSAIRE**

- Une connexion internet : pour un meilleur débit, préférer une connexion filaire à une connexion wifi.
- Un micro-casque, à privilégier au micro et hauts parleurs de l'ordinateur pour éviter un retour son.
- Adobe Connect peut être utilisé avec un ordinateur, une tablette ou un smartphone.

## **EN CAS DE PROBLEME**

• Signaler tout problème technique sur Aladin <u>http://aladin.univ-tlse2.fr/espe</u>

## **CONFIGURATION LOGICIELLE A REALISER**

Installer le client correspondant au système d'exploitation utilisé :

- Environnement Windows : lien de téléchargement
- Environnement Mac : cette nouvelle version n'est pas encore disponible. La précédente version de l'application reste compatible sans dégradation du service : <u>lien de téléchargement</u>

#### ACCEDER A LA SALLE DE FORMATION

Une salle a été créée par votre enseignant. Elle est dédiée à une formation : une UE, une formation continue.... Tous les rendez-vous à distance auront lieu dans cette même salle. Nous vous proposons plusieurs solutions pour y accéder.

#### **VOTRE COMPTE**

Votre identifiant : le même que celui de l'ENT

**Votre mot de passe :** fourni par l'administrateur de la plate-forme il vous est demandé de le modifier à la première connexion.

## ACCEDER A LA SALLE DE FORMATION

#### Solution 1 : accès à Adobe Connect via l'ENT de l'INSPE

- Se connecter l'ENT de l'INSPE http://inspe.univ-toulouse.fr
- A partir de votre page d'accueil personnalisée de l'ENT , cliquer sur le lien Accéder aux classesvirtuelles
- S'authentifer ensuite dans Adobe Connect avec vos identifiants personnels

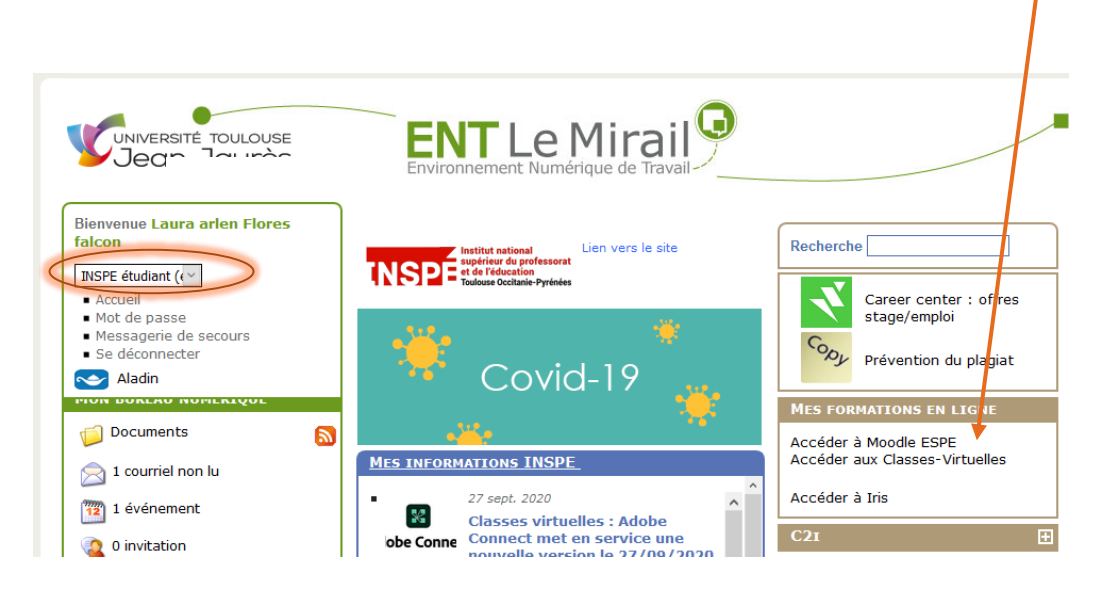

#### Solution 2 : accès à Adobe Connect via l'adresse URL directe de la plateforme

- Accéder directement à l'url d'Adobe Connect <u>https://espe-univ-toulouse.adobeconnect.com</u>
- S'authentifer ensuite dans Adobe Connect avec vos identifiants personnels

**Pour ces deux solutions**, une fois connecté, il est possible d'accéder aux salles (réunions) qui vous concernent.

**Pour rentrer dans la salle de formation** (réunion), se positionner sur la réunion concernée et cliquer sur l'icône **Ouvrir.** 

| Accueil                                                                  | Contenu Reunions R | apports Mon p | profil        |                    |                | Rechercher.                    |
|--------------------------------------------------------------------------|--------------------|---------------|---------------|--------------------|----------------|--------------------------------|
| Fuseau horaire : (GMT+01:00) Bruxelles, Copenhague, Madrid, Paris        |                    |               |               |                    |                | Afficher l'ancienne expérience |
| 🧧 Mes réunions                                                           |                    | Mes enr       | registrements |                    |                |                                |
| Tous                                                                     | Hôte Présentateur  | Participant   | Créé par moi  |                    |                |                                |
| Nom                                                                      |                    |               | Date de début | Adresse URL        | Rôle           |                                |
| M1-CRN-                                                                  | EFEN-UE71          |               |               | 09/03/2018 3:45 PM | /m1-crn-ue71/  | H <sub>č</sub> Ouvrir          |
| UE91 S'approprier les fondamentaux de la FOAD et du travail collaboratif |                    |               |               | 09/03/2018 3:15 PM | /m2-efen-ue91/ | i Dite 7                       |

#### Solution 3 : Accès à la salle par son url

Si l'adresse url d'accès à la salle a été diffusée (via Moodle, via la messagerie...), l'entrée dans la salle de formation peut se faire directement en utilisant alors vos identifiants personnels.

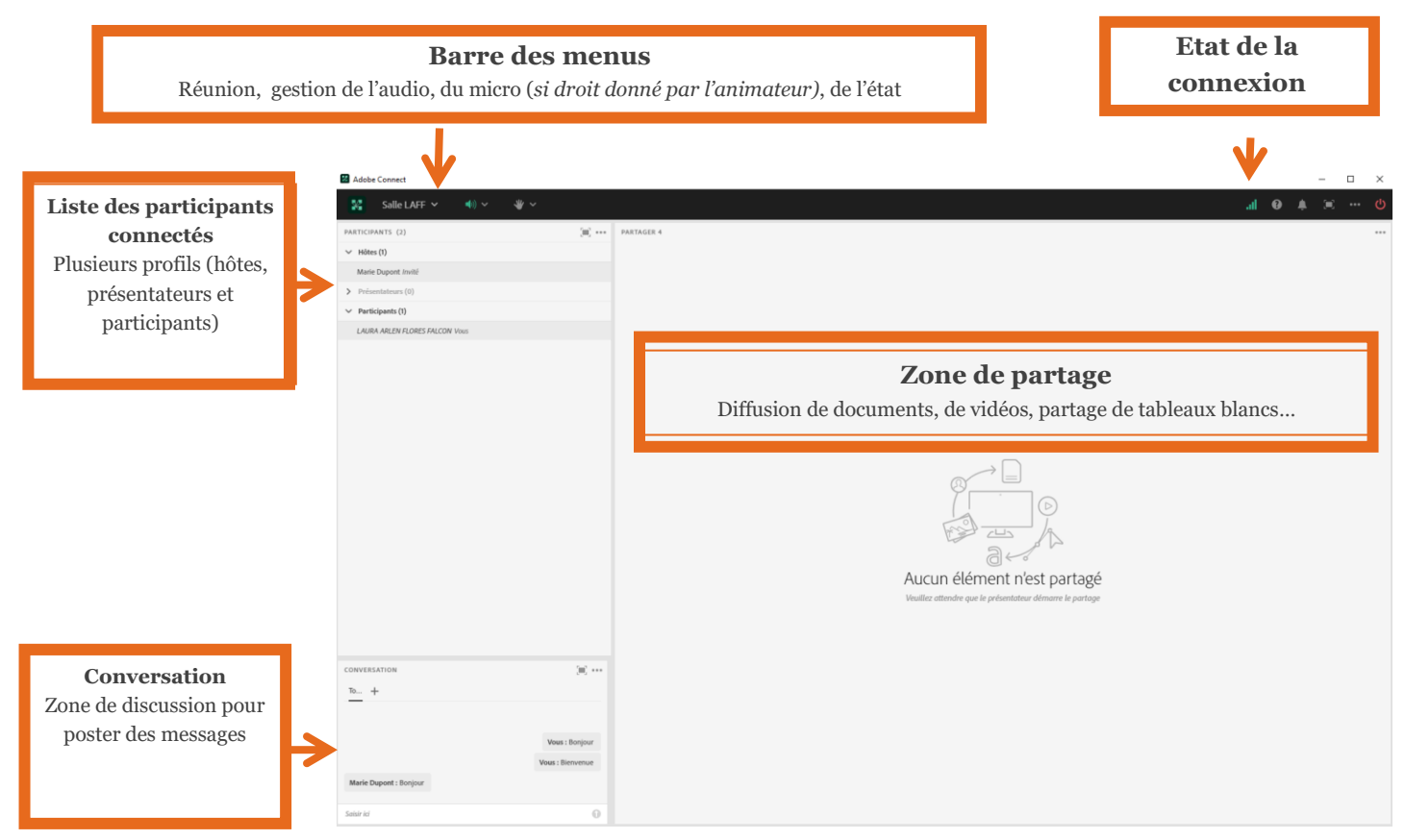

# **PRESENTATION DE L'INTERFACE**

*Remarque : la présentation des blocs peut être agencée au choix de l'animateur. D'autres peuvent être ajoutés (fichiers à télécharger, sondages, url partagées, webcam...)* 

### PARAMETRAGE DE L'AUDIO A REALISER AVANT LE DEBUT DE LA SEANCE

Avant le début de la séance, vous devez vous assurer que vos écouteurs et votre micro sont correctement configurés.

Pour cela, utilisez la Configuration du haut-parleur / microphone du menu situé dans le coin droit.

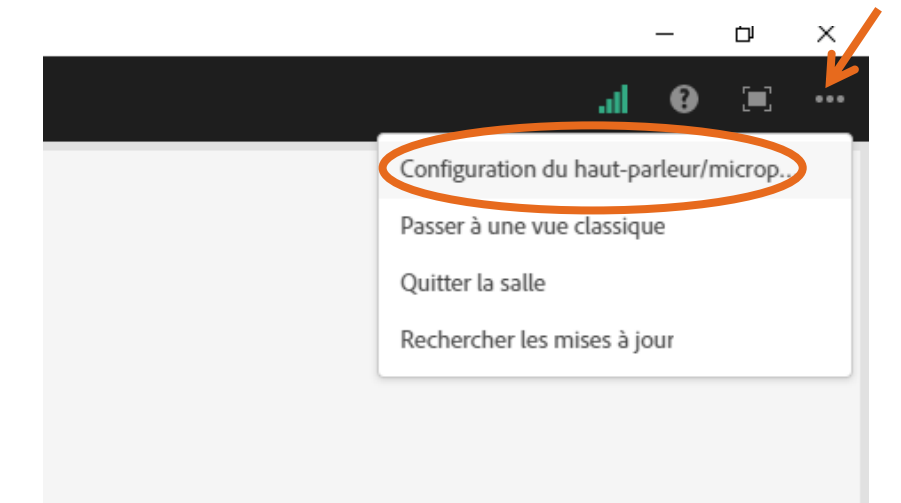

Suivez ensuite les différentes étapes de la Configuration du haut-parleur / microphone :

1. Testez la sortie audio en cliquant sur le bouton Play (vous devez entendre de la musique qui sort de vos enceintes ou de votre casque).

| Haut-parleur    | Microphone                                             |
|-----------------|--------------------------------------------------------|
| ester les haut- | parleurs                                               |
| isez et écoutez | le son. Vérifiez que vos haut-parleurs sont connectés, |
| llumés et que l | e volume est réglé sur un niveau audible.              |
|                 |                                                        |
|                 |                                                        |

2. Sélectionnez dans le menu déroulant votre microphone (micro intégré ou micro-casque connecté en USB par exemple).

| Configuratio                              | n du haut-parleur et du microphone 🛛 🗙 |
|-------------------------------------------|----------------------------------------|
| Haut-parleur                              | Microphone                             |
| <b>Sélectionner le</b><br>Réseau de micro | microphone<br>phones (Realtek Audio) 💊 |
|                                           |                                        |

3. Testez le volume de votre micro en cliquant sur le bouton **Démarrer l'enregistrement** puis enregistrez-vous. Une barre de couleur s'affiche si votre microphone fonctionne correctement.

| Tester le microphone                                                               |                       |  |  |  |  |
|------------------------------------------------------------------------------------|-----------------------|--|--|--|--|
| Démarrez l'enregistrement, dites quelque chose puis lisez                          |                       |  |  |  |  |
| l'enregistrement. Assurez-vous que le micropho<br>utiliser est connecté et allumé. | ne que vous souhaitez |  |  |  |  |
| 0                                                                                  | Lire l'enregist       |  |  |  |  |

4. Réglez le niveau de silence en cliquant sur le bouton **Vérifier le silence** (cela permet de réduire les bruits de fond liés à votre environnement).

| Tester le niveau de silence              |                                  |
|------------------------------------------|----------------------------------|
| Commencez à enregistrer pour détecte     | r le bruit de fond environnant.  |
| Assurez-vous que vous êtes dans un en    | droit calme et restez silencieux |
| jusqu'à ce que la barre de progression s | oit remplie.                     |
| •                                        |                                  |
| Niveau de silence: 0                     |                                  |

#### **ACTIVER L'AUDIO / LE MICRO**

**Pour activer l'audio et/ou votre micro**, vous devez cliquer sur l'icône correspondant dans la barre des menus afin que celui-ci soit vert. Ici, l'audio est activé mais le micro est coupé/muet.

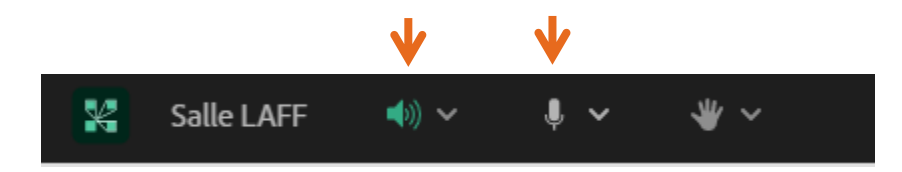

*Remarque : si l'icône du micro n'est pas visible dans votre barre de menus, cela signifie que l'animateur de la séance ne vous a pas donné ce droit. Dans ce cas, le signaler dans le bloc de discussion.* 

Vous veillerez à laisser votre micro fermé lorsque vous ne parlez pas.

## **SE SIGNALER A L'AIDE D'ICONES**

Vous pouvez vous signaler au formateur à l'aide d'icônes. Utilisez le menu déroulant de la gestion de l'état et cliquez sur l'icône correspondante. Pour annuler l'état, il suffit de recliquer sur l'état en question dans votre barre de menu.

| ¥       | Salle LAFF          | <b>(</b> )  | <b>↓</b> ~ | * ~         | )       |           | ₩ ~                       |              |   |
|---------|---------------------|-------------|------------|-------------|---------|-----------|---------------------------|--------------|---|
|         |                     |             |            |             |         |           | - Efface                  | er état      |   |
| PARTICI | PANTS (2)           |             |            |             |         |           | ACTIONS                   |              |   |
| ∨ Hôt   | es (1)              |             |            |             |         |           | 👋 Lever                   | r la main    | ~ |
| LAU     | RA ARLEN FLORES FAL | .CON        |            |             |         |           | 🖌 Acce                    | pter         |   |
| 1.01    |                     |             |            |             |         |           | 🖷 Refus                   | ier          |   |
| > Pres  | sentateurs (0)      |             |            |             |         |           | 🍯 Appla                   | audir        |   |
| ∨ Part  | icipants (1)        |             |            |             |         |           | 🕒 Rire                    |              |   |
| Mari    | a Dupont Vour       |             |            |             |         | 44        | <ul> <li>Sorti</li> </ul> | r            |   |
| MOIT    | e Dupont vous       |             |            |             |         |           | DEMANDE                   | s            |   |
|         |                     |             |            |             |         |           | 🐠 Parle                   | r plus fort  |   |
|         |                     |             |            |             |         |           | ♦ Parle                   | r moins fort |   |
|         |                     |             |            |             |         |           | 🙃 Accél                   | érer         |   |
|         |                     |             |            |             |         |           | Raler                     | ntir         |   |
|         |                     |             |            |             |         |           |                           |              |   |
|         |                     |             |            |             |         |           |                           |              |   |
| _       |                     |             |            |             |         |           |                           |              |   |
| Daı     | ıs cet exemple      | e, le parti | cipant     | a levé la 1 | main et | l'état ap | para                      | ît alors     | à |
| côte    | é de son nom        | dans la li  | ste des    | narticina   | nts     | -         | _                         |              |   |
| 0010    |                     | aano ia n   | 010 400    | Participe   |         |           |                           |              |   |

## **QUITTER UNE SESSION DE CLASSE-VIRTUELLE**

Pour quitter la classe-virtuelle et fermer votre session, utilisez le menu situé dans le coin droit et cliquez sur **Quitter la salle**.

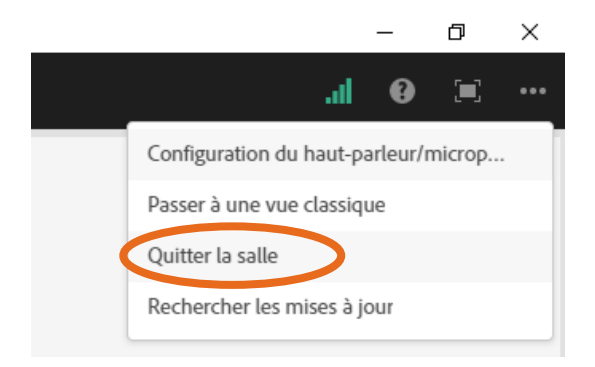

## CONSULTER L'ENREGISTREMENT DE LA CLASSE-VIRTUELLE

La séance de classe-virtuelle peut être enregistrée par l'enseignant.

Cet enregistrement peut être accessible via un lien fourni par l'enseignant par mail, ou directement sur votre espace de cours Moodle.